# **VASCO NOVICE MAJ 2010**

# Duplex tiskanje v aplikaciji Fakturiranje (FAW)

Tekom meseca aprila smo v aplikaciji FAW uredili možnost obojestranskega oziroma duplex tiskanja za osnovne dokumente, kot so račun, dobavnica, predračun, interni,...

Pred samim tiskanjem je potrebno na SETUP oknu, tam se določi tudi število kopij, obkljukati duplex, seveda če tiskalnik omogoča takšen način tiskanja. V primeru da ne, dobite vmesne prazne liste. V primeru tiskanja iz predogleda, mora biti duplex obkljukan že na začetku.

## Zaključek leta v aplikaciji Fakturiranje (FAW)

Vse uporabnike Fakturiranja pozivamo, da je skrajni čas za operacijo Zaključek leta. Veliko vas namreč kliče zaradi težav z izpisi in njihovo hitrostjo, ki pa so bolj ali manj povezani s preveliko količino podatkov oziroma s tem, da niste naredili zaključka leta. Navodila za zaključek so bila objavljena v novicah Januar 2010.

## <u>Regres za letni dopust 2010 – postopek obračuna</u>

1. Najprej vsem delavcem, ki bodo dobili regres pod ustrezno vrsto plačila (običajno VP-231, za uporabnike SPJS pa VP-401) vnesemo bruto znesek regresa. Če dobijo regres vsi delavci in v enakem znesku si lahko pomagamo s podprogramom v meniju 1.1.2. Vnos določenega VP za vse delavce.

2. V primeru, da kateri od delavcev dobi regres nad uredbo, potem pod VP za regres do uredbe (VP-231, za SPJS VP-401) vnesemo znesek do uredbe, pod vrsto plačila za regres nad uredbo pa znesek regresa, ki presega 70% Povprečne mesečne bruto plače v RS (BOD), (v našem primeru bo to VP-232, za SPJS VP-402). Če vrste plačila za regres nad uredbo še nimamo si jo hitro lahko nastavimo s Čarodejem za izplačila nad uredbo v meniju 5.E.1.

3. Po vnosu bruto zneskov regresa gremo v meni 1.3. Obračunavanje. Tu nastavimo obdobje in datum izplačila, višino regresa na zaposlenega ter ostale podatke. Nato pritisnemo tipko F4 za Posebnosti pri obračunu davka kjer nastavimo naslednje podatke:

- Formula za znesek nastavimo na B231 (SPJS B401) oziroma (v našem primeru) na B231+B232 (B401+B402 za SPJS), kadar izplačujemo tudi regres nad uredbo.
- Od tega regres nastavimo na B231 (SPJS B401) (v obeh primerih)
- Na koliko mesecev nastavimo na 12 (lahko na 6 ali manj, če regres izplačujemo v dveh ali več delih)
- Prištejem plačo ki je ažurirana dne kadar regres izplačujemo ločeno tu vpišemo datum shranitve zadnje plače, če pa
- regres izplačujemo skupaj s plačo potem ta datum pustimo prazen.
- Če ni osnove za davek potem... tu nastavimo na opcijo Davek računam po minimalni stopnji ali na tretjo opcijo Davek računam po povprečni stopnji od delavca. Kadar izberemo tretjo opcijo moramo paziti, da imajo vsaj vsi tisti delavci nastavljeno povprečno stopnjo dohodnine pri katerih program ne more povprečne stopnje izračunati iz osnove za davek po lestvici.

Na koncu nastavitev posebnosti potrdimo (z F9) in naredimo obračunavanje.

4. Po končanem obračunavanju preverimo pravilnost izračuna, nato po istem postopku kot pri plači izpišemo obračunske liste za delavce in obrazce za DURS in AJPES, plačamo pripravljene naloge in pošljemo sezname o izplačanem regresu na banke.

5. V primeru obračuna regresa v večih delih moramo pri drugem (tretjem, ...) delu narediti skupni Obrazec-3 za regres. V tem primeru moramo v meniju 1.5.2. Izpis obrazcev spodaj v rubriki Skupni obrazci za več izplačil vnesti datume shranitve prvega, drugega, ... dela regresa. Obrazec-3 za regres lahko oddamo tudi v XML datoteki preko interneta na AJPES-ovi spletni strani na isti način kot Obrazec-1-Zap/M.

6. Ko smo regres izplačali in preverili, da je res vse pravilno ga še shranimo v letno evidenco in zadeva je zaključena.

# <u> Plače SPJS – novosti - spremembe</u>

#### 07.04.2010

## Izračun razlike do minimalne plače

V programu je na novo vgrajen avtomatični izračun razlike do minimalne plače in sicer:

A020 za redno delo , A030 za boleznine v breme delodajalca in H120 za boleznine v breme drugih. Vklop je v meniju 1.3. na parametru BO13, možen pa je tudi izklop pri posameznemu delavcu na parametru DB19. Ta bi prišel prav v primeru delavcev zaposlenih na več delovnih mestih za katere je možno, da bo avtomatičen izračun napačen. Zaradi različnih želja in interesov smo uredili, da je sam izračun možen na 2 načina in sicer:

- 1. da se razlika do minimalne plače od rednega dela prišteva k osnovi za nadomestila (Z120)
- 2. da se ne prišteva k osnovi (Z120)

Način izračuna se nastavi na parametru BO14 v meniju 1.3. (obračunavanje)

Obe varianti imata svoje zagovornike, na primer za delavca je bolj ugodna prva, druga pa je bolj pravilna po sami metodologiji. Obe možnosti bosta na voljo do najdbe ali objave kakega konkretnega tolmačenja ali razlage...

Ob obračunavanju obstaja tudi kontrola razlike do minimalne plače za vse možne variante. V kolikor vam ta kontrola ne deluje pravilno je možno oziroma bo potrebno popraviti formulo na gumbu [Kontrole]. To storite tako da zamenjate obstoječe formule in sicer :

-Pri besedilu napake: Delavec ima pri rednem delu plačo nižjo od minimalne.

Formula: zn11/re1-if(u200>0,(b200-sum(b190..b199))/u200,zn11/re1) Javim kadar: 5 – Rezultat > 0

-Pri besedilu napake: Verjetno manjka razlika do min. plače zaradi boleznin v breme delodajalca Formula: zn11/re1-if(u300>0,(b300+b465+b484)/u300,zn11/re1)

Javim kadar: 5 - Rezultat > 0

 -Pri besedilu napake: Verjetno manjka razlika do min. plače zaradi boleznin v breme drugih Formula: zn11/re1-if(u400>0,(b400+b466+b485)/(u400-u360-u361),zn11/re1) Javim kadar: 5 – Rezultat > 0

Zaradi same kompleksnosti izračuna tudi opozarjamo naj vsakdo vsaj prvič še ročno preveri pravilnost izračunanih zneskov.

# Novost v aplikaciji KNJIGA PROMETA (KPW)

Vse uporabnike aplikacije Knjiga prometa (KPW) obveščamo, da smo program nadgradili z opcijo knjiženja in evidentiranja DDV-ja po plačani realizaciji.

Istočasno smo uredili tudi možnost knjiženja in evidentiranja DDV-ja z Odbitnim deležem. Vse, ki vas bolj natančno zanimata noviteti, se obrnite na tehnično podporo.

# <u>Humor</u>

#### TELEFON

Novopečeni šef oddelka je ponosno sedel za svojo pisalno mizo. Ko je vstopil prvi obiskovalec, je zgrabil telefonsko slušalko in začel govoriti vanjo:

Da, gospod direktor, večer, ki sva ga preživela z ženo pri vas, je bil res čudovit. To bomo morali še kdaj ponoviti. Da, direktor, tudi vam enako. Se vidiva.

Ko je odložil slušalko, se je pomembno obrnil k obiskovalcu in vprašal:

- Želite?

Obiskovalec je rekel:

Prišel sem vam priklopit telefon.

Šenčur, maj 2010

VASCO d.o.o.

Ilmal Famar